## Questionnaire app installation image (for Android) (i)

Please use the Google Chrome web browser.

| 型コロナワイルス感染症対策 頁同崇回各受付                         | <u>FAQ</u> |
|-----------------------------------------------|------------|
| ● 厚生労働省                                       |            |
| Languana                                      |            |
| 日本語                                           | *          |
| 海外から日本へ入国される方へ検疫                              | 所より        |
| おしらせ                                          |            |
| 日本入国後の行動等に関する注意事項です。<br>答に進む前に必ずご確認ください。      | 質問票の回      |
| 注意事項を確認する。                                    |            |
| 質問票への回答                                       |            |
| 日本へ入国する際の検疫手続として、質問票                          | への回答が      |
| 必要となります。<br>次へを押して、回答を開始してください。               |            |
| 回答入力はオフライン環境でも継続すること<br>す。                    | ができま       |
| 次へ                                            |            |
| 注意事項                                          |            |
| ■回答いただいた内容は、患者の早期発見や                          | 追跡調査に      |
| 使用しますので、正確に入力してください。<br>■虚偽の申告をした方は、検疫法第36条の規 | 定により罰      |
|                                               |            |
| )ホーム画面に Questionnaire app を追加                 | ×          |
|                                               |            |
|                                               |            |
| The "Add to Home screen                       | n"         |
| guide is displayed.                           |            |
| Tap the "Add" banner.                         |            |
| 1                                             |            |

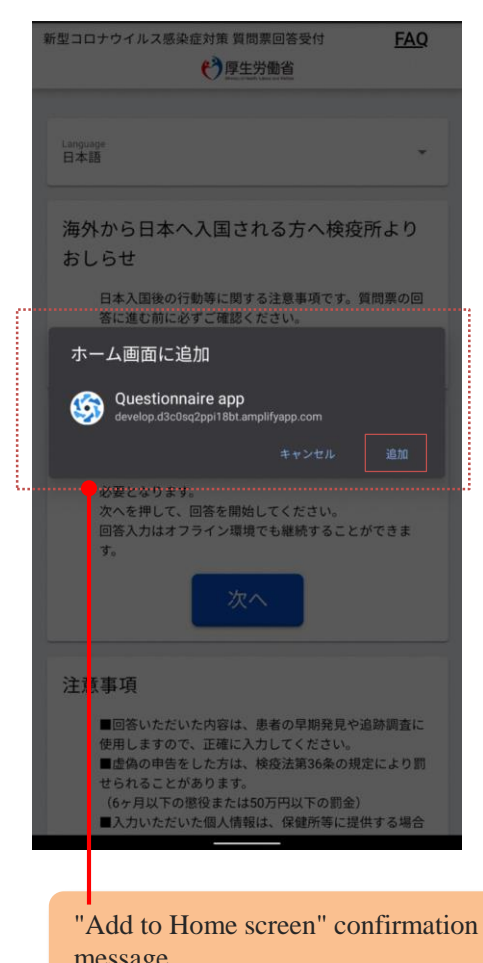

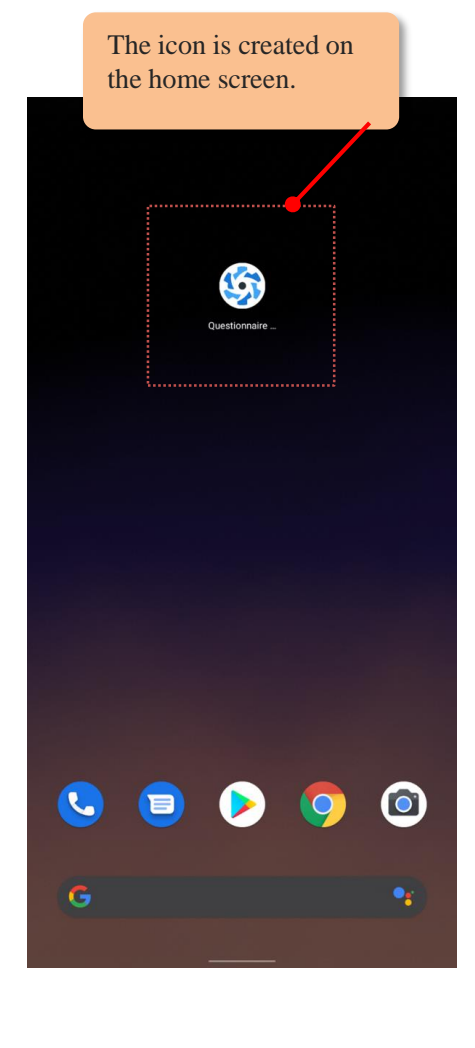

"Add to Home screen" confirmation message Tap "Add".

## • Questionnaire app installation image (for Android) (ii)

Please use the Google Chrome web browser.

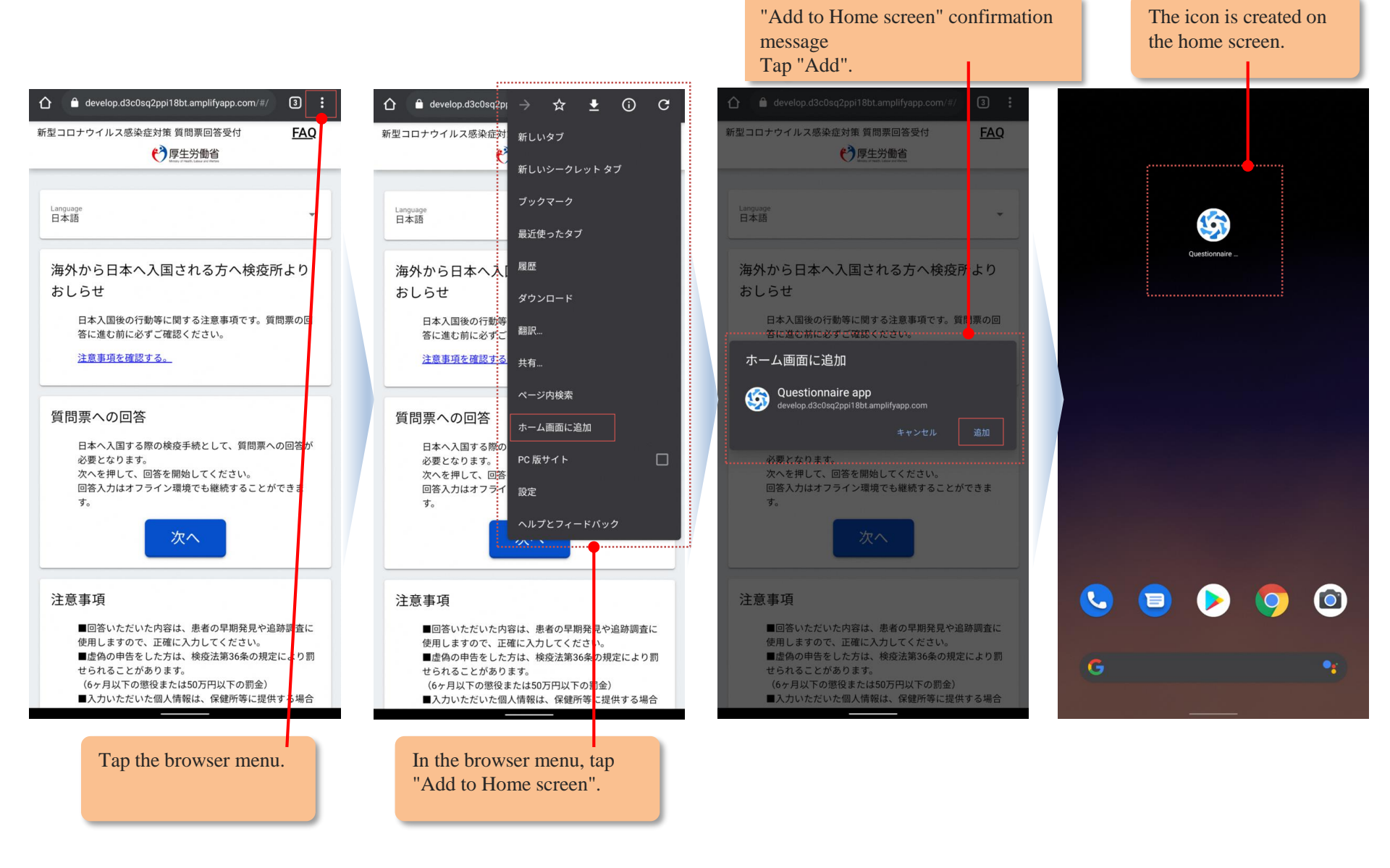

## • Questionnaire app installation image (for iOS)

Please use the Safari web browser.

The icon is created on the home screen.

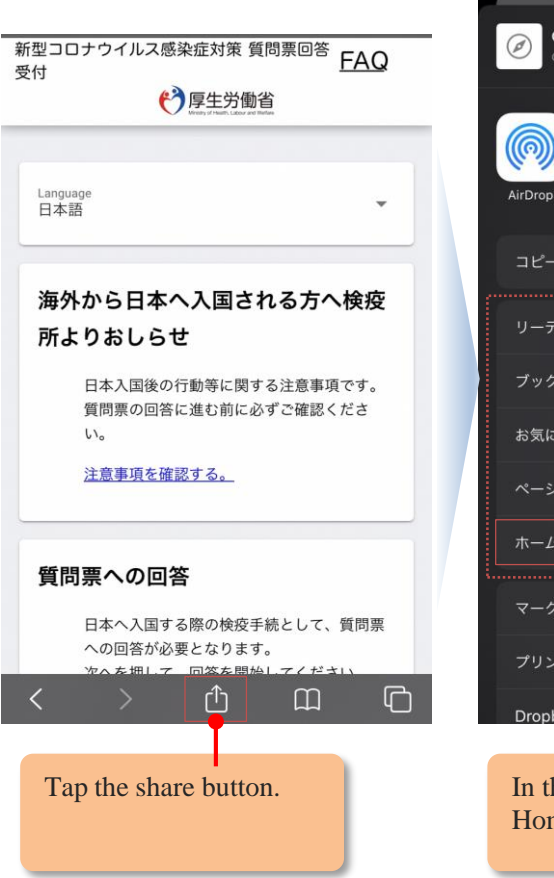

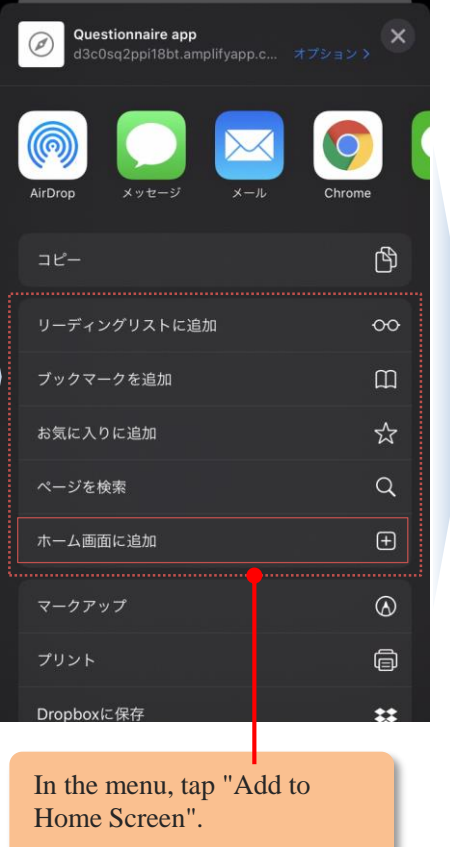

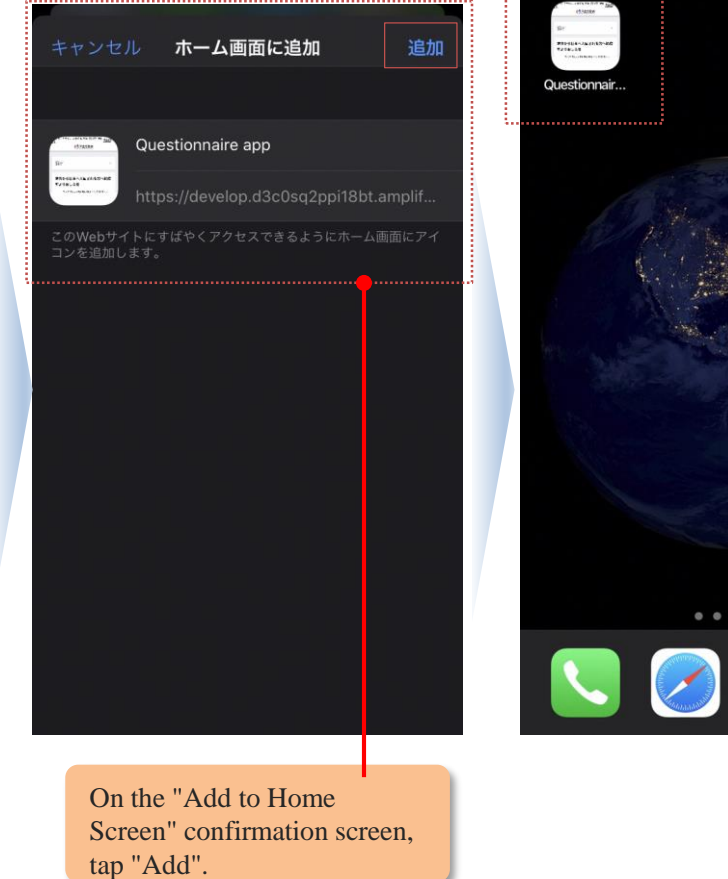